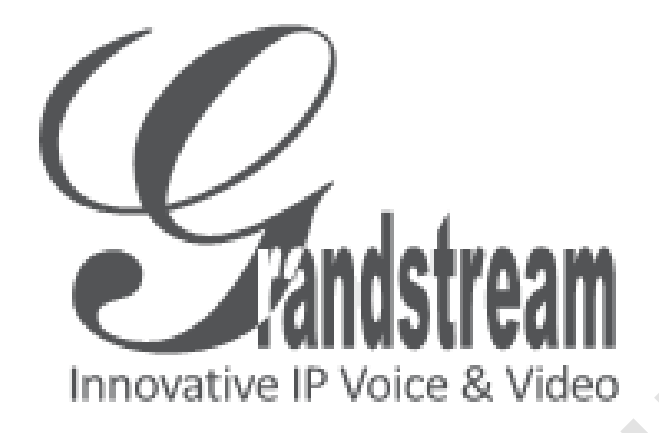

# IР камера GXV 3662

## Руководство по быстрому запуску устройства

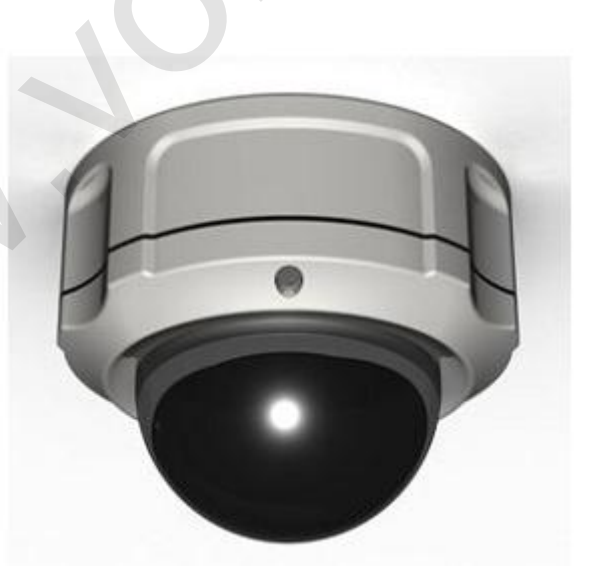

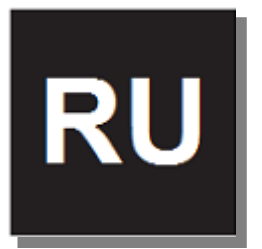

## Меры предосторожности:

- Не пытайтесь открыть, разобрать или модифицировать устройство
- Не используйте адаптер питания сторонних производителей
- Не подвергайте устройство воздействию температур за пределами диапазона от -20 С до +60 С
- Не подвергайте GXV 3662 воздействию окружающей среды за пределами диапазона влажности: 10-90%

## Содержимое упаковки:

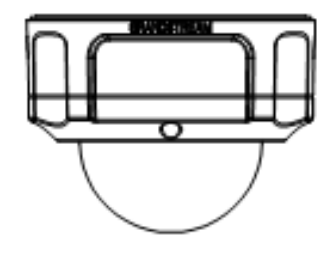

NTH ST

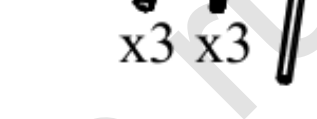

GXV 3662

Адаптер питания 12В

Крепёж, инструмент

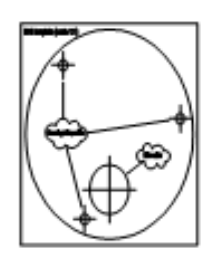

Наклейка

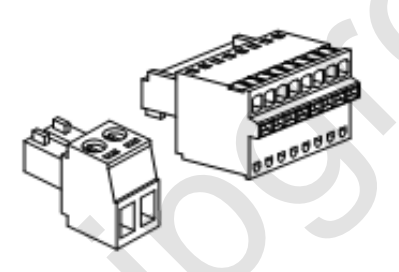

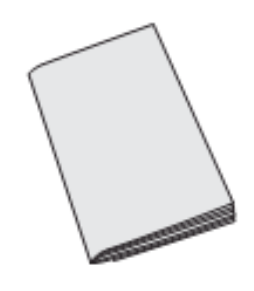

Контактная группа

Руководство по быстрому

запуску устройства (En)

## GXV 3662 индикаторы и разъёмы

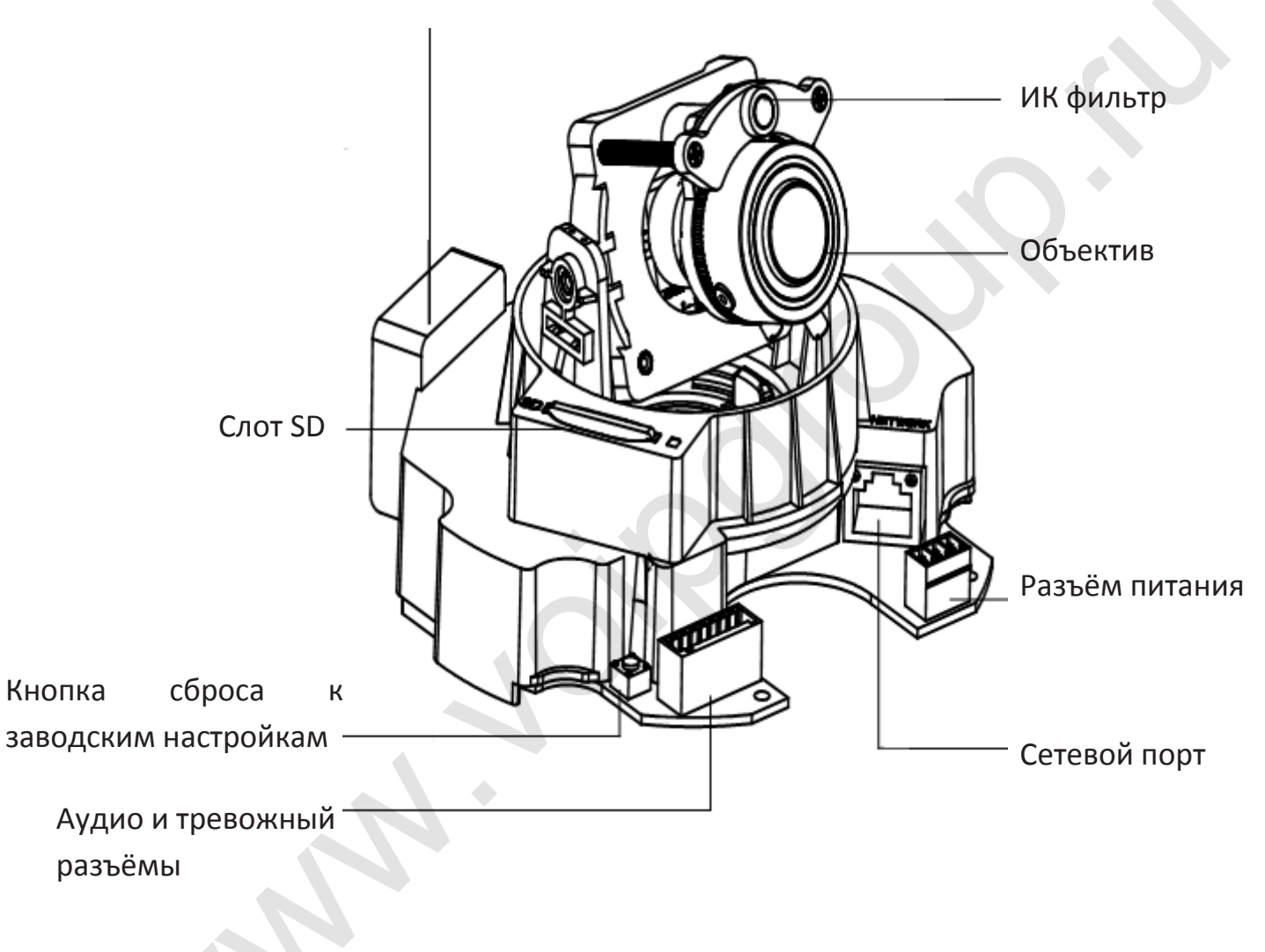

### Регулятор внутренней температуры

## Установка камеры

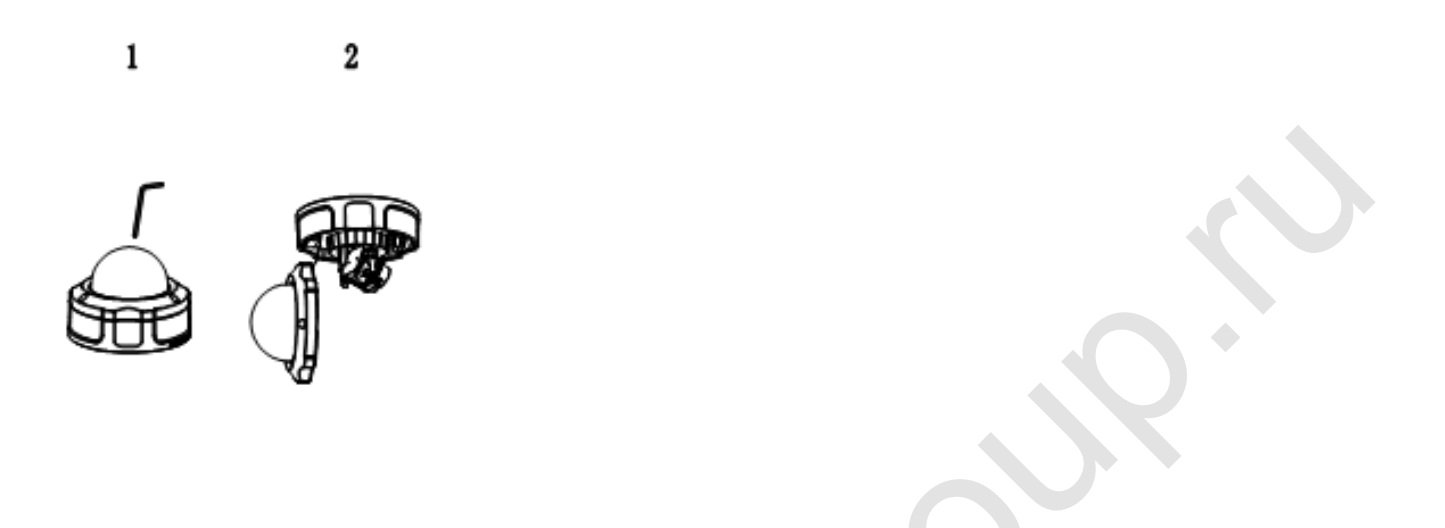

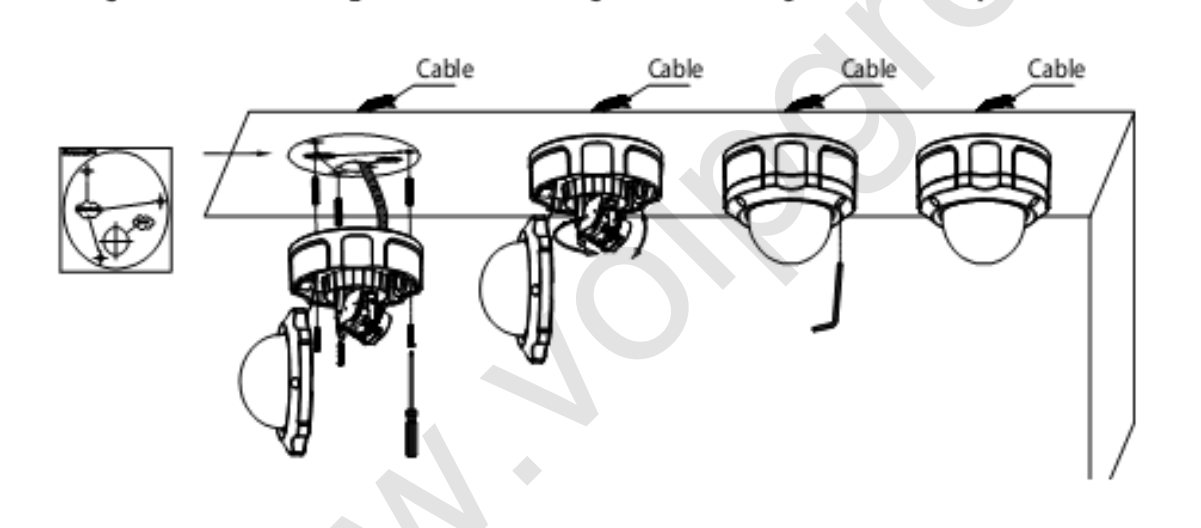

5

- 1. Выкрутите 3 винта на корпусе с помощью инструмента (в комплекте)
- 2. Откройте крышку камеры

3

- 3. Наклейте наклейку (в комплекте) на поверхность крепления
- Просверлите 3 отверстия в отмеченных местах наклейки и забейте анкеры в отверстия. Проделайте отверстие для сетевого кабеля и кабеля питания. Прикрепите камеру 3 винтами (в комплекте). Протяните кабели через отверстие
- 5. Отрегулируйте положение объектива (см. следующий раздел)
- 6. Прикрутите крышку к корпусу 3-мя винтами
- 7. Установка завершена

## Регулировка положения объектива

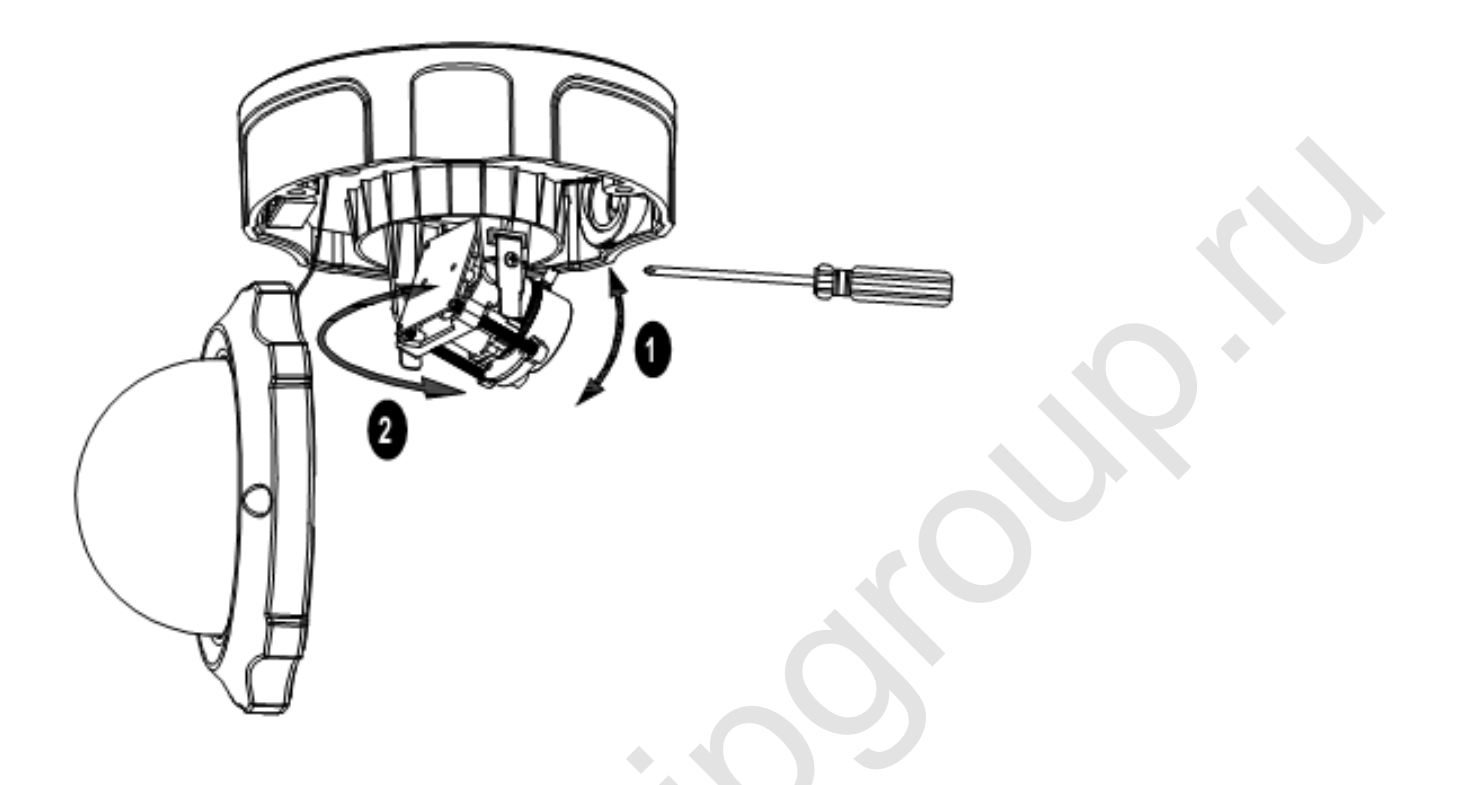

#### 1. Регулировка положения объектива по вертикали:

- а. Ослабьте винты по обеим сторонам оси
- b. Установите объектив в нужное положение. Допускается регулировка от 0 до 160 градусов
- с. Затяните винты

#### 2. Регулировка положения объектива по горизонтали:

а. Поверните объектив в нужное положение. Допускается регулировка от 0 до
360 градусов

### Подключение камеры

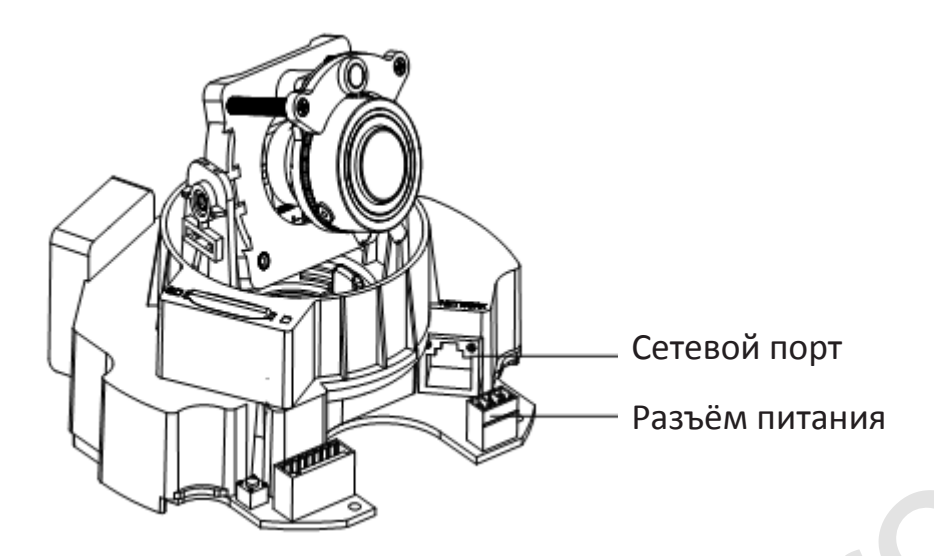

#### Вариант А – Используя РоЕ (Power-over-Ethernet)

При использовании свича, поддерживающего технологию РоЕ, просто подключите один конец Ethernet кабеля в сетевой порт камеры, а другой в свич

#### Вариант В – Используя адаптер питания

Подключите один конец кабеля адаптера в разъём питания камеры, адаптер подключите в сеть 220 В

Подключите Ethernet кабель одним концом в сетевой порт камеры, другим в хаб/свич/маршрутизатор

## Настройка камеры

#### Настройка камеры при использовании DHCP сервера

- 1. Откройте с помощью браузера (Например, Microsoft Internet Explorer) следующую ссылку http://www.grandstream.com/products/tools/surveillance/gs\_search.zip
- 2. Запустите скачанную программу Grandstream GS\_Search
- 3. Кликните на Search для поиска устройства
- 4. Обнаруженное устройство появится в списке

| Index | Model           | Device Name | IP            | HTTP Port | F |
|-------|-----------------|-------------|---------------|-----------|---|
| 1     | IPCAMERA 3601LL |             | 172.18.28.192 | 80        | 5 |
|       |                 |             |               |           |   |
|       |                 |             |               |           |   |
|       |                 |             |               |           |   |
|       |                 |             |               |           |   |
| ۰ 📖   |                 | I           |               |           | • |

- 5. Наберите IP-адрес устройства в адресную строку браузера
- 6. В появившихся полях авторизации введите логин и пароль. По умолчанию логин и пароль "admin"

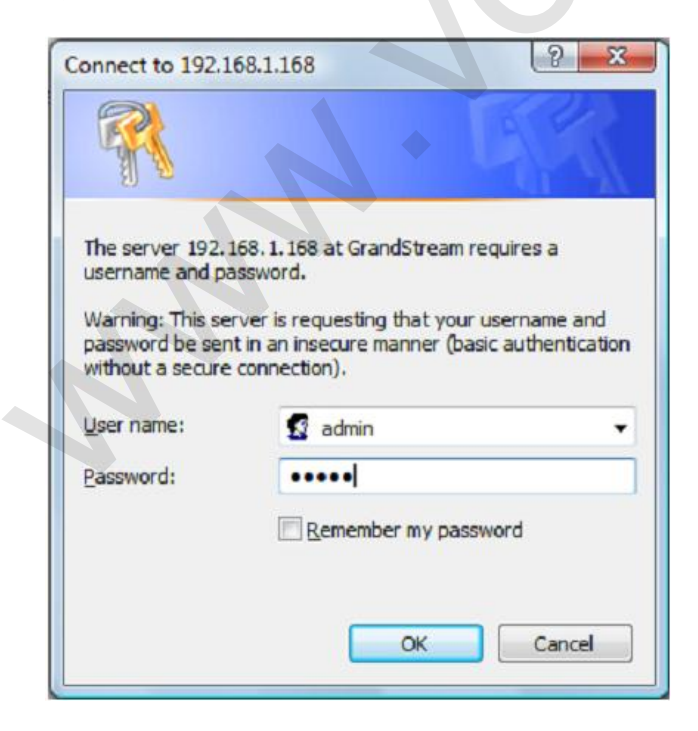

- 7. После того, как вы авторизуйтесь в веб-интерфейсе GXV 3662, браузер сообщит сдедующее: "Этот вебсайт хочет установить следующее дополнение: "GSViewer.cab" от Grandstream Networks, Inc." Установите это дополнение, следуя инструкциям.
- 8. После завершения установки GSViewX.cab вы увидите экран, как на рисунке ниже. Нажмите "Play" для просмотра видео

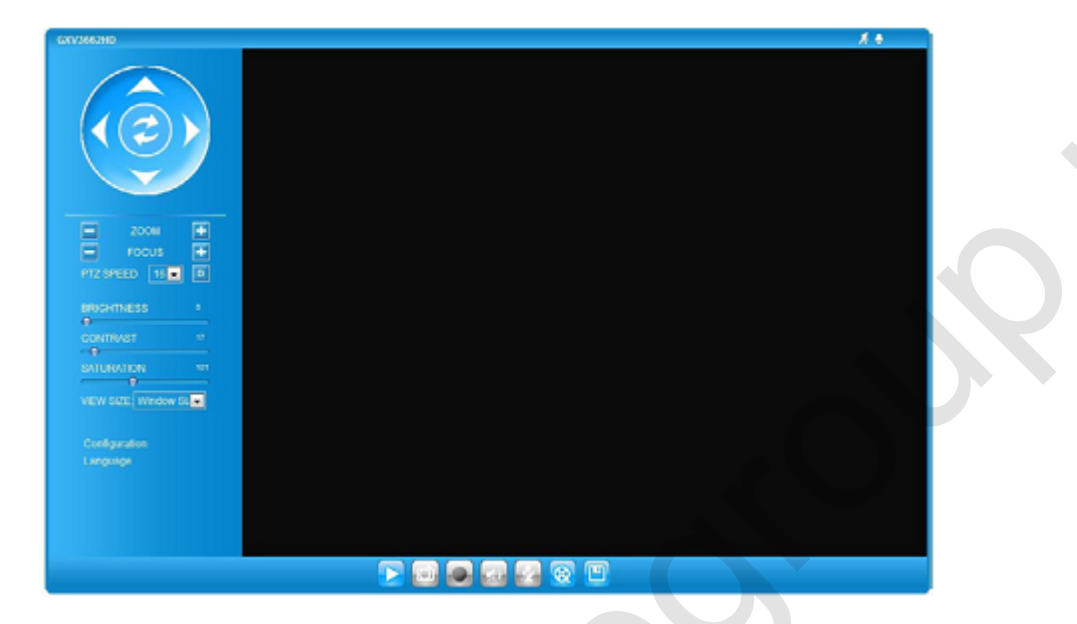

9. Кликните "Configuration" для доступа к меню параметров камеры

#### Настройка камеры при использовании статического IP-адреса

Если камера не получает ответ от DHCP сервера в течение 3-х минут, то доступ к ней можно осуществить по IP-адресу 192.168.1.168

- 1. Подсоедините ваш компьютер и GXV3662 к одной сети
- 2. Выставьте IP адрес вашего компьютера 192.168.1.Х. Укажите маску подсети 255.255.255.0

| u can get IP settings assigned<br>s capability. Otherwise, you n<br>the appropriate IP settings. | l automatically if your network supports<br>eed to ask your network administrator |
|--------------------------------------------------------------------------------------------------|-----------------------------------------------------------------------------------|
| 🖱 Obtain an IP address autor                                                                     | natically                                                                         |
| Use the following IP addres                                                                      | 35:                                                                               |
| IP address:                                                                                      | 192.168.1.2                                                                       |
| Subnet mask:                                                                                     | 255.255.255.0                                                                     |
| Default gateway:                                                                                 |                                                                                   |
| ) Obtain DNS server address                                                                      | automatically                                                                     |
| Use the following DNS serv                                                                       | er addresses:                                                                     |
| Preferred DNS server:                                                                            |                                                                                   |
| Alternate DNS server:                                                                            |                                                                                   |
|                                                                                                  | C timest                                                                          |

- 3. Наберите IP-адрес 192.168.1.168 в адресную строку браузера
- 4. Следуйте пунктам 6-9 из предыдущего раздела

## Схема подключения камеры GXV 3662 - пример

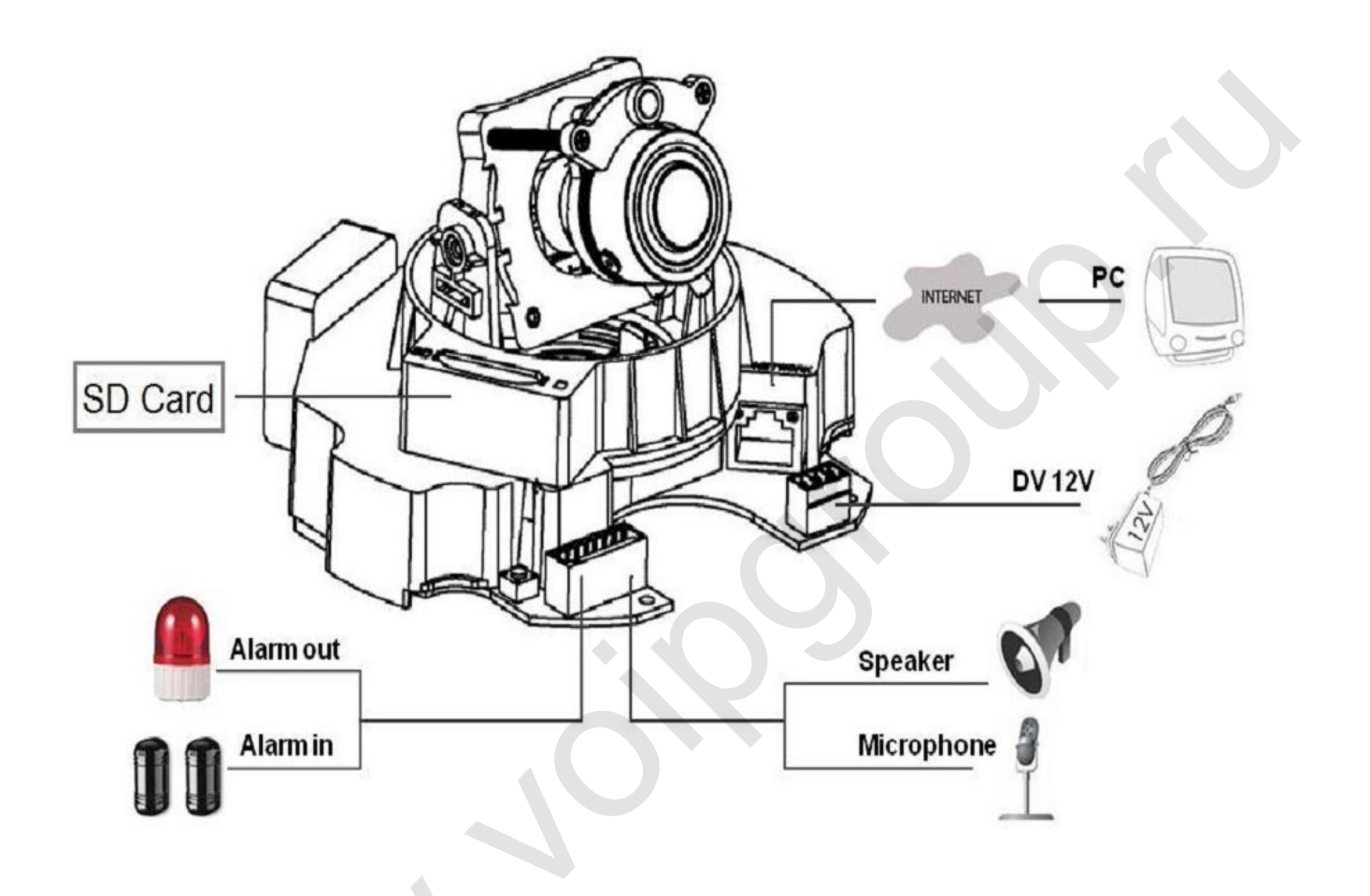

## Спецификация объектива

| Формат объектива          | 1/3"             |
|---------------------------|------------------|
| Матрица                   | CMOS             |
| Фокусное расстояние       | 3,3 – 12 мм      |
| Апертура                  | F1,6 – F3,2      |
| Углы обзора               | Д: 125.7°- 29.9° |
|                           | Г: 89.8°-23.9°   |
|                           | B: 63.6°-17.9°   |
| IRIS                      | DC auto          |
| Минимальное расстояние до | 50 см            |
| объекта                   |                  |
| ИК фильтр                 | IR-CUT           |